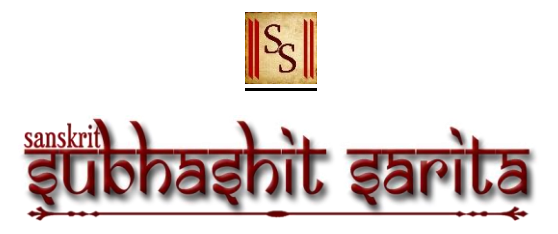

• When you first start the App, you will first get the launch screen as follows,

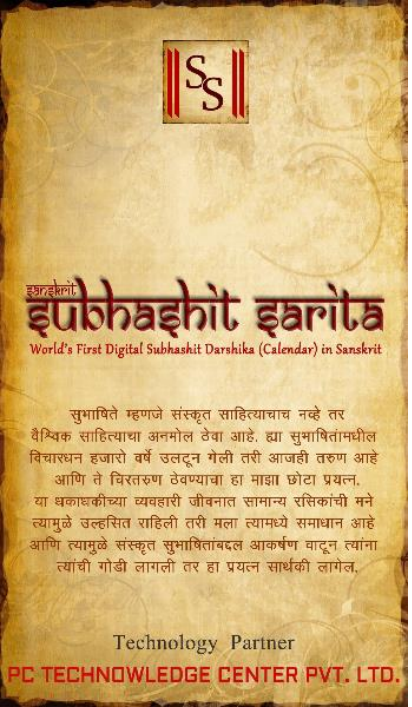

• Followed by a screen where you can set your language preference for the App,

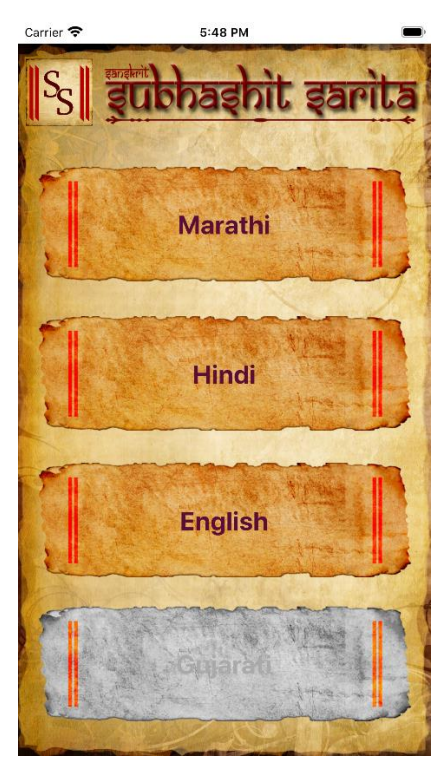

• On selection of default language, you'll get the "Subhashit" for the current day as follows,

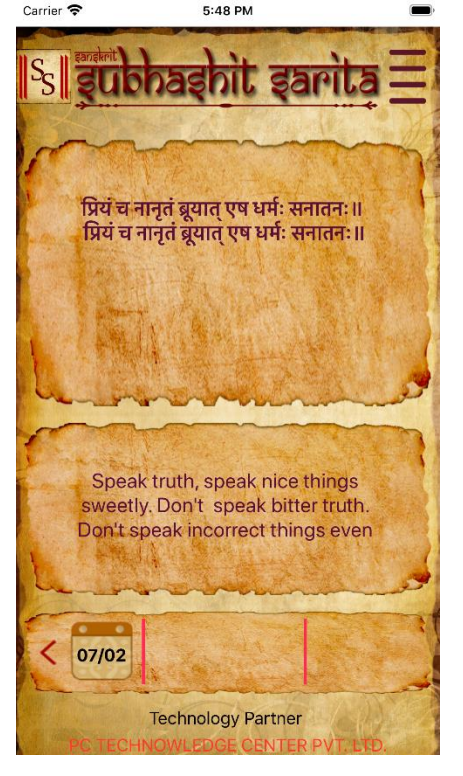

- You can view "Subhashit" for past days as well by clicking on the arrows below or by simply swiping left for past days and right for the next day.
- You can change your language preference any time by selecting "Change Language" in the menu,

| S S Sangkrit               | hashit sarit                                                                             | 5         |
|----------------------------|------------------------------------------------------------------------------------------|-----------|
|                            | Change                                                                                   | language  |
| प्रियं चन<br>प्रियं चन     | ानृतं ब्रूयात् एष धर्मः सनातनः॥<br>गनृतं ब्रूयात् एष धर्मः सनातनः॥                       |           |
| L. In                      |                                                                                          | 3         |
| सत्य बोला<br>बोलू नका<br>न | ा, छान गोष्टी गोड बोलून कडू स<br>. चुकीच्या गोष्टी अगदी छान बो<br>का ही चिरंतर प्रथा आहे | त्य<br>लू |
| < 07/02                    |                                                                                          |           |
| Technology Partner         |                                                                                          |           |